#### Ir al Índice General de Ayuda de Symposium

# **APP** asistentes

# Introducción

La APP móvil para asistentes proporciona acceso a la información principal de los eventos publicados a través de SYMPOSIUM by Emagister. El objetivo de esta aplicación es mantenerte informado de nuevos eventos publicados y de novedades relacionadas con los eventos a los que asistes. Así mismo, a través de la aplicación puedes identificarte como asistente a los eventos en los que estás inscrito, como veremos detalladamente en la sección "Mis eventos".

# **Objetivos de la App asistentes**

- Facilitar a los usuarios encontrar eventos de su interés con filtros por categoría o institución organizadora, y un buscador de texto libre.
- Proporcionar a los eventos una mayor difusión y visibilidad, permitiendo al usuario localizar en un mismo sitio eventos de distinta temática y organizados por cualquiera de las instituciones que usan SYMPOSIUM.

### Funcionalidad de la App Asistentes

La App Asistentes permite localizar eventos de interés mediante buscadores y una serie de filtros por temática. Estos filtros y buscadores pueden ser combinados para precisar más aún la búsqueda de eventos concretos.

En el listado, los eventos se presentan en forma de tarjeta en la que se previsualiza la información general:

- imagen de cabecera
- título del evento
- fecha
- localización

| Last update: 2024/04/25 21:56 | app_asistentes http://eventos.ucm. | es/ayuda-symposium/doku.php?id=app | _asistentes&rev=1714082214 |
|-------------------------------|------------------------------------|------------------------------------|----------------------------|
|-------------------------------|------------------------------------|------------------------------------|----------------------------|

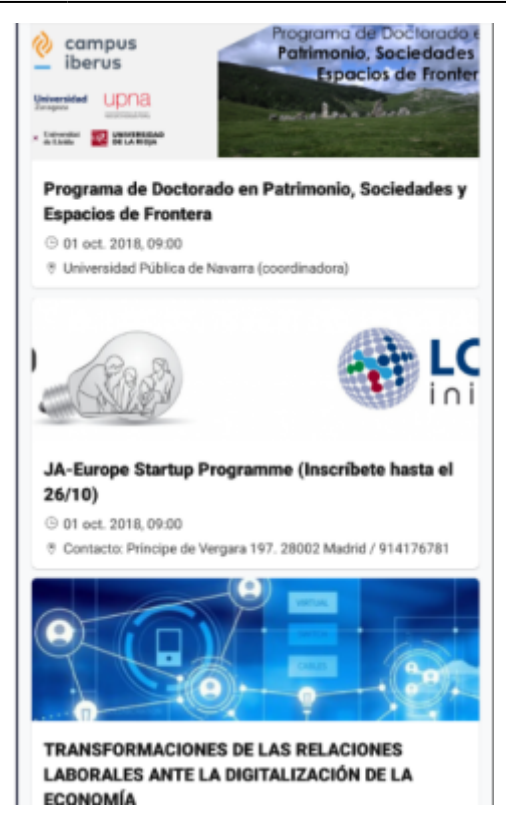

Al entrar al detalle del evento, aparecen distintos menús:

• **Inicio**: es la vista principal del evento donde, si el plazo de inscripción está abierto, se muestra el botón para inscribirse.

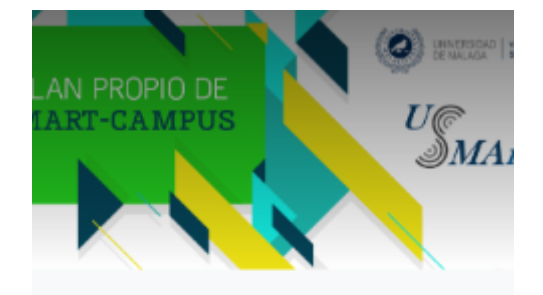

#### 1Art drive - I Plan Propio de Smar pus

| oct. 2018, 19:00            |                                                      |
|-----------------------------|------------------------------------------------------|
| itinos                      |                                                      |
|                             |                                                      |
|                             |                                                      |
|                             |                                                      |
| ct. 2018, 19:00 - 15 feb. 2 | 020, 14:30                                           |
| tura y cierre de inscripcio | ones                                                 |
| b. 2019, 09:00              |                                                      |
| a límite para el reparto d  | e los sensores                                       |
| ación                       |                                                      |
|                             | ahad de Medicina<br>renue de la<br>Lihad de Medicina |
| Ya estoy inscrito           | INSCRIBIRME                                          |
|                             | <u>+</u> ;                                           |
| O Programa                  | Ponentes Asis                                        |

• **Programa**: muestra las diferentes actividades y horarios que tendrán lugar en el evento.

| 14:00 - 15:45                          |                                         |                                       |                            |
|----------------------------------------|-----------------------------------------|---------------------------------------|----------------------------|
| Taller de Femini<br>prostitución ser   | ismo 3: El sindic<br>considerada un     | ato OTRAS: ¿pue<br>trabajo?           | de la >                    |
| Sentido y objetiv<br>por una parte, ol | vo del Taller: Cor<br>frecer a los/as a | n este proyecto p<br>lumnos/as de po  | retendemos,<br>stgrado del |
| 27 de febrero 2019                     | 9                                       |                                       |                            |
| 14:00 - 15:45                          |                                         |                                       |                            |
| Taller de Femini<br>familia y la viole | ismo 4: El caso J<br>encia contra las r | Juana Rivas. El D<br>mujeres.         | erecho, la                 |
| Sentido y objetiv<br>por una parte, ol | vo del Taller: Cor<br>frecer a los/as a | n este proyecto p<br>lumnos/as de po  | retendemos,<br>stgrado del |
| 14 de marzo 2019                       |                                         |                                       |                            |
| 14:00 - 15:45                          |                                         |                                       |                            |
| Taller de Femini                       | ismo 6: La interv                       | rención de los pa                     | rlamentos                  |
| en los cuerpos o                       | de las mujeres. t                       | a este provecto p                     | y Argentin?                |
| por una parte, ol                      | frecer a los/as a                       | lumnos/as de po                       | stgrado del                |
| 20 de marzo 2019                       |                                         |                                       |                            |
| 14:00 - 15:45                          |                                         |                                       |                            |
| Taller de Femini<br>influencia en el 1 | ismo 7: El femini<br>Derecho. El mov    | ismo en las calle<br>vimiento me too. | sysu >                     |
| Sentido y objetiv<br>por una parte, ol | vo del Taller: Cor<br>frecer a los/as a | n este proyecto p<br>lumnos/as de po  | retendemos,<br>stgrado del |
| 28 de marzo 2019                       |                                         |                                       |                            |
| 14:00 - 15:45                          |                                         |                                       |                            |
| Taller de Femini                       | ismo 8: Cuidar e                        | s una obligación                      | ¿todo se                   |
| h                                      |                                         | <u>.</u>                              | .22.                       |
| Inicio                                 | Programa                                | Ponentes                              | Asistentes                 |

app\_asistentes http://eventos.ucm.es/ayuda-symposium/doku.php?id=app\_asistentes&rev=1714082214

• **Ponentes**: muestra un listado de las personas que participarán en el evento, invitados a protagonizar una presentación.

|          | Andrea Cerdán Muñoz<br>Málaga                    |
|----------|--------------------------------------------------|
| -        | Facultad de Ciencias Grado en Ciencias           |
|          | Ambientales / Máster en Análisis y Gestión       |
|          | Ambiental Teléfono 658 09 16 72 Correo aandr     |
|          | Cristina Gómez Ruiz<br>Almería                   |
| -        | Escuela de Ingenierías Industriales Grado en     |
|          | Ingeniería de Diseño Industrial y Desarrollo     |
|          | del Producto Teléfono 647 40 91 26 Correo cris   |
|          | Gonzalo Santos Moreno<br>Córdoba                 |
| •        | Escuela de Incenierias Industriales Grado en     |
|          | Ingeniería de Diseño Industrial y Desarrollo     |
|          | del Producto Teléfono 620 05 37 17 Correo gon    |
| <u>.</u> | Iván Repiso Megías<br>Málaga                     |
| -        | Escuela de Ingienierías Industriales Doble grado |
|          | en Ingeniería Mecánica y de Diseño Industrial y  |
|          | Desarrollo del Producto Teléfono 645 97 59 22 C  |
| E        | Javier Luna Gutiérrez                            |
| 100 M    | Facultad de Ciencias Grado en Ciencias           |
|          | Ambientales                                      |
|          | Javier Vargas Aguilar                            |
| in.      | B <u>1</u> <u>h</u>                              |
|          |                                                  |

• **Asistentes**: muestra asistentes al evento que al momento de inscribirse hayan aceptado hacer pública su propia asistencia y figurar en esa lista.

Last update: 2024/04/25 21:56

# Orden en que se muestran los eventos

Se muestran sólo los eventos cuya inscripción esté disponible y/o se encuentren en plazo de celebración. No aparecerán aquellos eventos que ya hayan sido celebrados y se encuentren fuera de plazo.

Los eventos se organizan teniendo en cuenta la fecha de inicio y fin. Se colocarán en primera posición aquellos eventos con la fecha de inicio más antigua y cuya finalización esté programada en una fecha próxima.

### Inscripción desde App Asistentes

Es posible inscribirse a los eventos desde la misma app. El proceso de inscripción es el mismo que en la web:

- Selecciona el número de inscripciones que quieres adquirir
- Indica los datos personales del asistente o de todos ellos
- Haz una revisión previa de la inscripción
- Confirma la inscripción

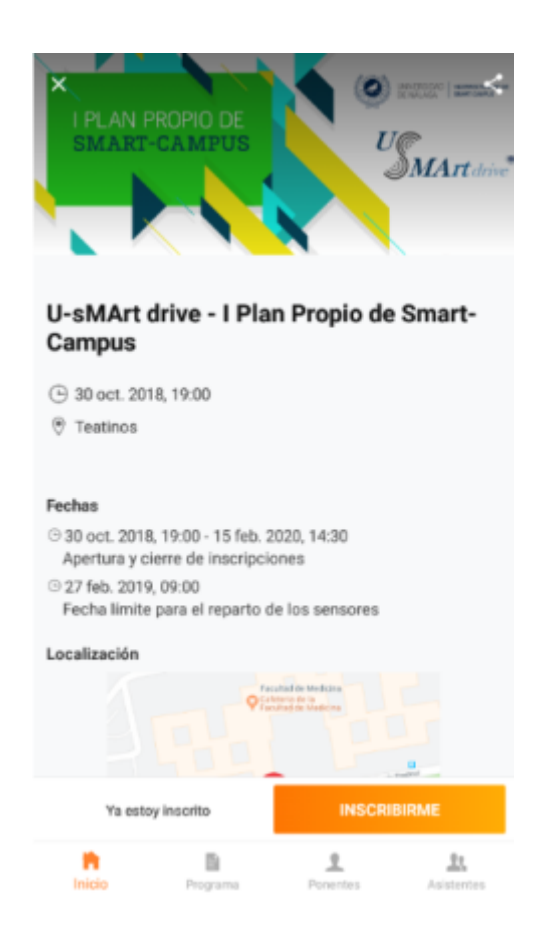

## Vincular la inscripción con la App

Puedes instalar en tu terminal la app de asistentes y vincularla a tu inscripción. El método es seguir un enlace que hay en el mensaje de email de configuración de asistencia que recibes. Al pulsar sobre el botón, tu inscripción y tu app quedarán vinculadas.

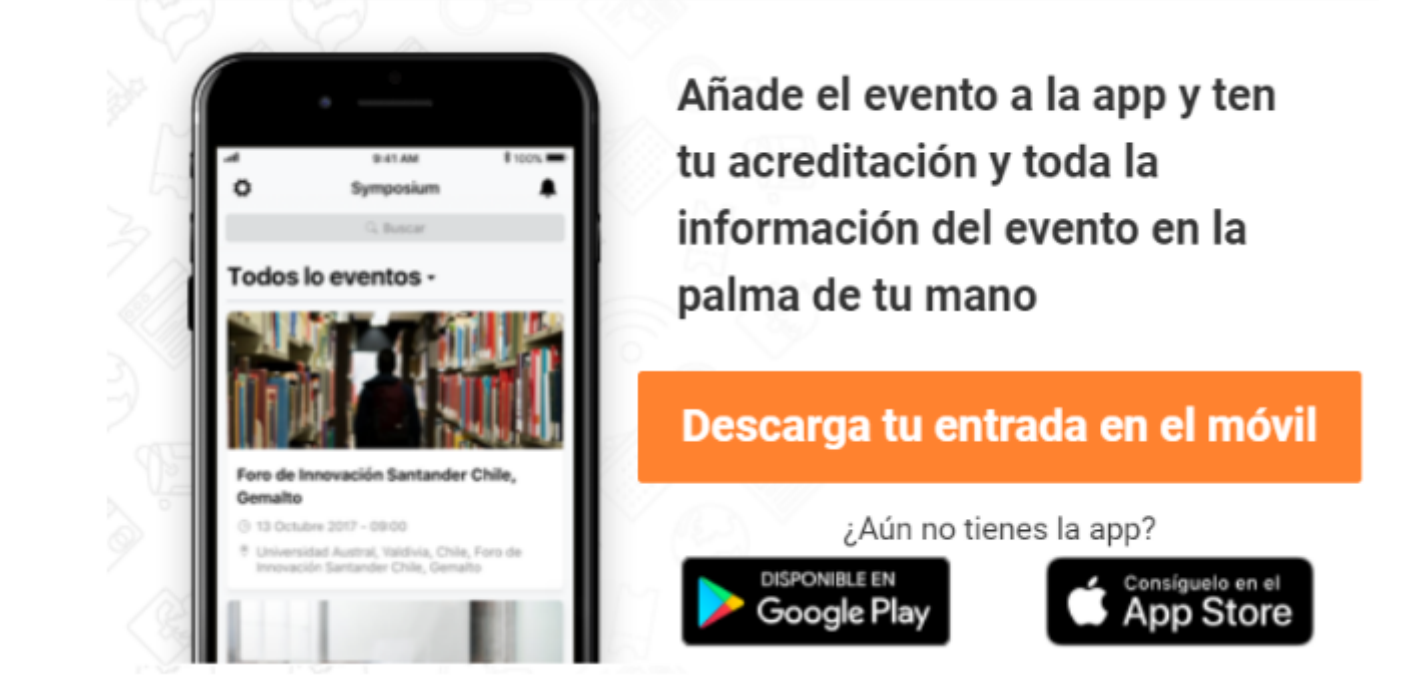

Hecho esto, aparecerá un nuevo bloque arriba denominado "Mis eventos" con todos aquellos a los que te has inscrito. Por cada uno de ellos, al pulsar sobre su tarjeta, obtendrás el código QR para acreditarte al llegar a donde se celebre.

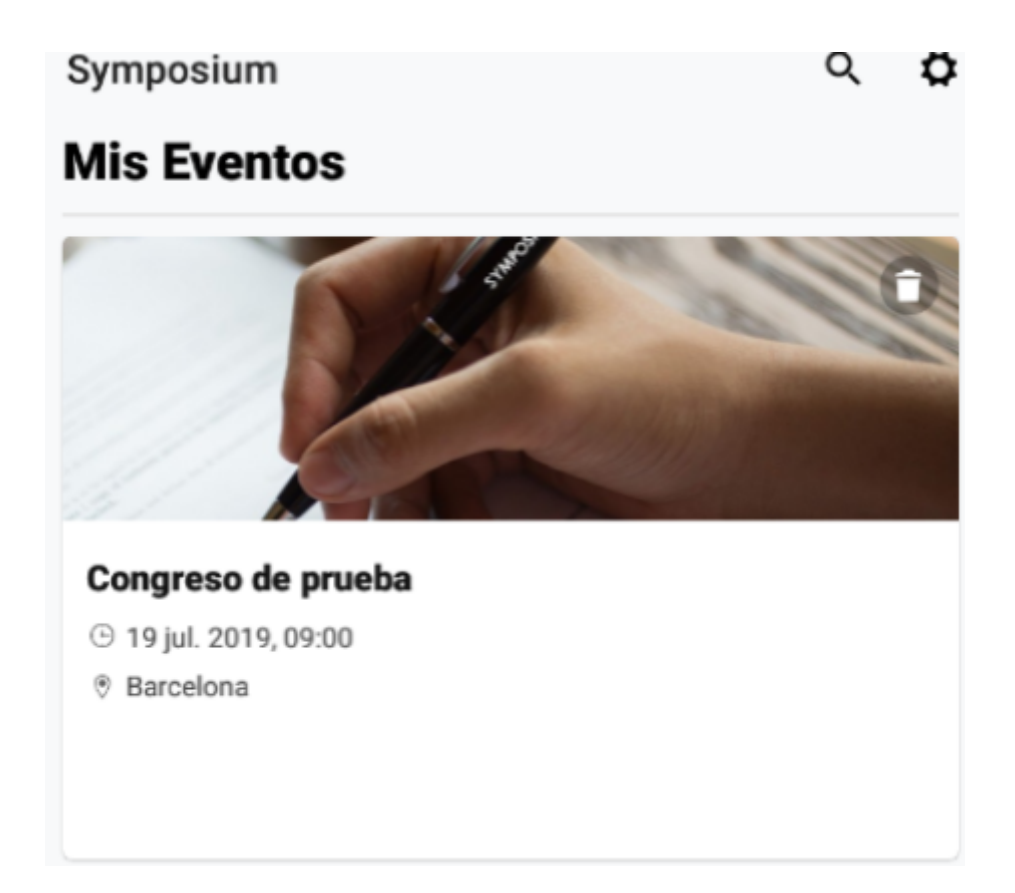

Si ya te inscribiste, pero no encuentras el email de confirmación que lleva el enlace, pulsa en "Ya estoy inscrito" e indica de nuevo tu dirección de correo electrónico. Recibirás de nuevo el enlace.

INSCRIBIRME

### Consultar el listado de asistentes y enviar mensajes

Tras haber vinculado tu inscripción al evento a la app, podrás consultar el listado público de personas que asistirán al mismo evento que tú. Además, se ofrece la posibilidad de que los asistentes puedan contactar con los otros.

Para enviar mensajes a los asistentes, tendrás que localizar el evento al que asistirás en la sección "Mis eventos", ir al menú "Asistentes" y clicar en el icono de mensaje del asistente al que quieras contactar. Tu mensaje será recibido por el asistente por correo electrónico.

| Laura Jimenez                      | ۹    |
|------------------------------------|------|
| Laura lorca                        | ۹    |
| Leticia Sabater                    | ۹    |
| María José García                  | ۹    |
| María José García Lozano           | ۹    |
| minerva garrido                    | e    |
| norberto lorca                     | ۹    |
| Nuria Rodriguez                    | Q    |
| Incio Programa Ponentes Asistentes | Live |

### Bandeja de notificaciones

En los eventos cuya inscripción hayas vinculado a la app, tendrás un menú "Live" que recoge todas las notificaciones recibidas. Estas notificaciones pueden haber sido enviadas por dos procesos:

- Enviadas por el organizador del evento a través de la herramienta "Notificaciones a aplicaciones móviles" del gestor web o por mensaje con la App de Organizadores.
- Enviadas por otros asistentes al evento. Al igual que tú, los asistentes del evento al que asistes pueden enviarte mensajes desde la sección "Asistentes". Estos mensajes los recibirás en tu bandeja de correo, a no ser que tengas la app instalada en tu terminal y tu inscripción vinculada. En tal caso, todas las notificaciones de asistentes las recibirás en el menú "Live" del evento en cuestión.

| Last update: 2024/04/25 21:56 app_asistences http://evencos.ucm.es/ayuda-symposium/doku.php?id=app_asistences@rev=1714062214 |
|----------------------------------------------------------------------------------------------------|
|----------------------------------------------------------------------------------------------------|

| ×                      | Live                                             |                 |              |                       |        |
|------------------------|--------------------------------------------------|-----------------|--------------|-----------------------|--------|
| • 11 ju<br>Noti<br>Bue | n. 2019, 10:<br>i <b>ficación (</b><br>nos días, | 25<br>enviada p | or el organi | zador del ev          | ento , |
|                        |                                                  |                 |              |                       |        |
|                        |                                                  |                 |              |                       |        |
|                        |                                                  |                 |              |                       |        |
|                        |                                                  |                 |              |                       |        |
|                        |                                                  |                 |              |                       |        |
|                        |                                                  |                 |              |                       |        |
| h                      | Pro                                              | grama           | Ponentes     | <u></u><br>Asistentes | Live   |

#### Localización de eventos de interés

La aplicación móvil de asistentes proporciona varios filtros y buscadores para permitirte localizar eventos de tu interés. Los eventos se pueden localizar según:

- Filtro por categorías de eventos: devuelve un listado de eventos que se correspondan con la temática o temáticas seleccionadas. Este filtro se sitúa en la parte inferior de la pantalla.
- Buscador por palabras clave: permite localizar eventos por palabras que estén en el título. Este filtro se encuentra en la parte superior derecha de la pantalla.
- Filtro por universidad o institución organizadora: puedes indicar una o varias universidades concretas que te interesen. En el listado de instituciones, marca una o varias universidades. Pulsa en "Seleccionar" y se mostrará el listado de eventos de esas universidades

| ← Selecciona                           | Q |
|----------------------------------------|---|
| Universidad de Jaén                    | 0 |
| Universidad de la Laguna               | 0 |
| Universidad de La Rioja                |   |
| Universidad de Murcia                  | 0 |
| Universidad de Málaga                  |   |
| Universidad de Salamanca               | 0 |
| Universidad de Sevilla                 | 0 |
| Universidad de Valladolid              |   |
| Universidad de Zaragoza                | 0 |
| Universidad La Salle, Ciudad de México | 0 |
| Universidad Loyola Andalucía           | 0 |
| SELECCIONAR                            |   |

#### Difusión de eventos

Todos los eventos publicados en la app pueden ser facilmente compartidos a través de los medios que el usuario disponga en su dispositivos. De esta forma el usuario podrá compartir eventos de interés a través de Whatsapp a sus contactos, por correo electrónico o por redes sociales.

Para compartir un evento, primero tendrás que acceder al detalle del mismo y, en la parte superior derecha, localizar el icono de compartir. A continuación se desplegará un listado con las aplicaciones disponibles con las que puedes compartir el evento. Selecciona la que deseas utilizar y comparte el evento.

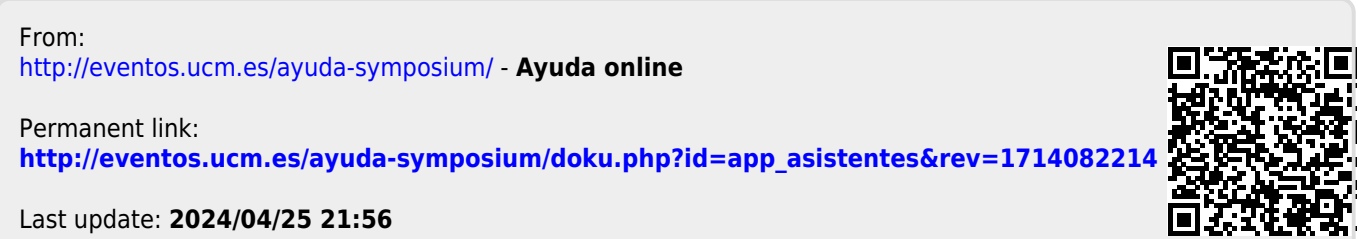